|                                                                                                    | イバーからの印刷方法                                  |
|----------------------------------------------------------------------------------------------------|---------------------------------------------|
| CJU25-C-CI-Addee Acceler (54-16)     Cycle Free Ball REGIN (86.55) 9/27-D/201 (All Cree)     Tycle Free Ball REGIN (86.55) 9/27-D/201 (All Cree)     Tycle Free Ball REGIN (86.55) 9/27-D/201 (All Cree)     Tycle Free Ball REGIN (10.57)     Tycle Free Ball REGIN (10.57) | ・ この、 ・ 、 ・ 、 ・ 、 ・ 、 ・ 、 ・ 、 ・ 、 ・ 、 ・ 、 ・ |
| © 2022 KYOCI                                                                                                    | ERA Document Solutions Japan Inc.           |

| ☆Kyocera プリンタードライバーからの                                                                                                    | 印刷方法 🔁 PRINT                                                                                                    |
|----------------------------------------------------------------------------------------------------|----------------------------------------------------------------------------------------------------|
| プリンタードライバーからの印刷           ジリシーペ         ジーパーン           第次の「         ブリシーペ           第次の「         ブリンターペ           第次の「         ブリンターペ           第次の「         ブリンターペ           第次の「         ブリンターペ           第次の「         ブリンターペ           第次の「         ブリンターペ           第二         フリーン           第二         フリーン           第二         フリーン           第二         フリーン           第二         フリーン           第二         フリーン           第二         フリーン           第二         フリーン           第二         アン           第二         アン           第二 <t< th=""><th>印刷ジョブの送信先はブルダウンで変更可能<br/>のため、印刷データの目的に合わせて変更し<br/>てください。<br/>モノクロブリンター: 白黒印刷<br/>カラーブリンター: カラー印刷<br/>印刷ジョブの送信先や印刷向き、両面片面<br/>などの印刷設定が完了したら画面下の「印<br/>刷」ボタンをクリックすることでサーバーにジョブが<br/>送信されます。</th></t<> | 印刷ジョブの送信先はブルダウンで変更可能<br>のため、印刷データの目的に合わせて変更し<br>てください。<br>モノクロブリンター: 白黒印刷<br>カラーブリンター: カラー印刷<br>印刷ジョブの送信先や印刷向き、両面片面<br>などの印刷設定が完了したら画面下の「印<br>刷」ボタンをクリックすることでサーバーにジョブが<br>送信されます。 |
| 日 <b>刷するペーラ</b><br>③ すべて(A) ○現在のペーラ(U) ○ペーラ指定(G)<br>▶ 詳細オプション                                                                                                    |                                                                                                    |
| © 2022 KYOCERA Document Solutions Japan In                                                                                                    | nc.                                                                                                    |

|                                                      | IT |
|------------------------------------------------------|----|
| <text><text><text><text></text></text></text></text> |    |
| © 2022 KYOCERA Document Solutions Japan Inc.         |    |

| ☆Kyocera プリンタードライバ-                                                                                        | ーからの印刷方法                                                                                                    |
|----------------------------------------------------------------------------------------------------|----------------------------------------------------------------------------------------------------|
| ブリンタードライバーからの印刷 - ジョブの設定変更                                                                                 | :カラー⇒モノクロへの変更/両面片面/部数変更                                                                                                    |
|                                                                                                    | <ul> <li>カラ・データをモノクロで印刷したい場合は、「白黒」を<br/>選択してください。</li> <li> ●両面片面 一両面片面 片面印刷の場合は「両面印刷:オフ」、両面印刷の場合は「両面印刷:長辺とじ」・「両面印刷・短編としいが選択可能です。 </li> <li> ■部数変更</li></ul> |
| PCL.XL         名祭座付けて保存(A)         プロアイル(L)         印刷ビルとユー(I)           3(NSOCR3         OK         キャンセル | ▲▼ボタンにより、印刷部数の増減が可能です。                                                                                                    |
|                                                                                                    |                                                                                                    |
| © 2022 KYOCERA Docum                                                                                       | ient Solutions Japan Inc.                                                                                                    |

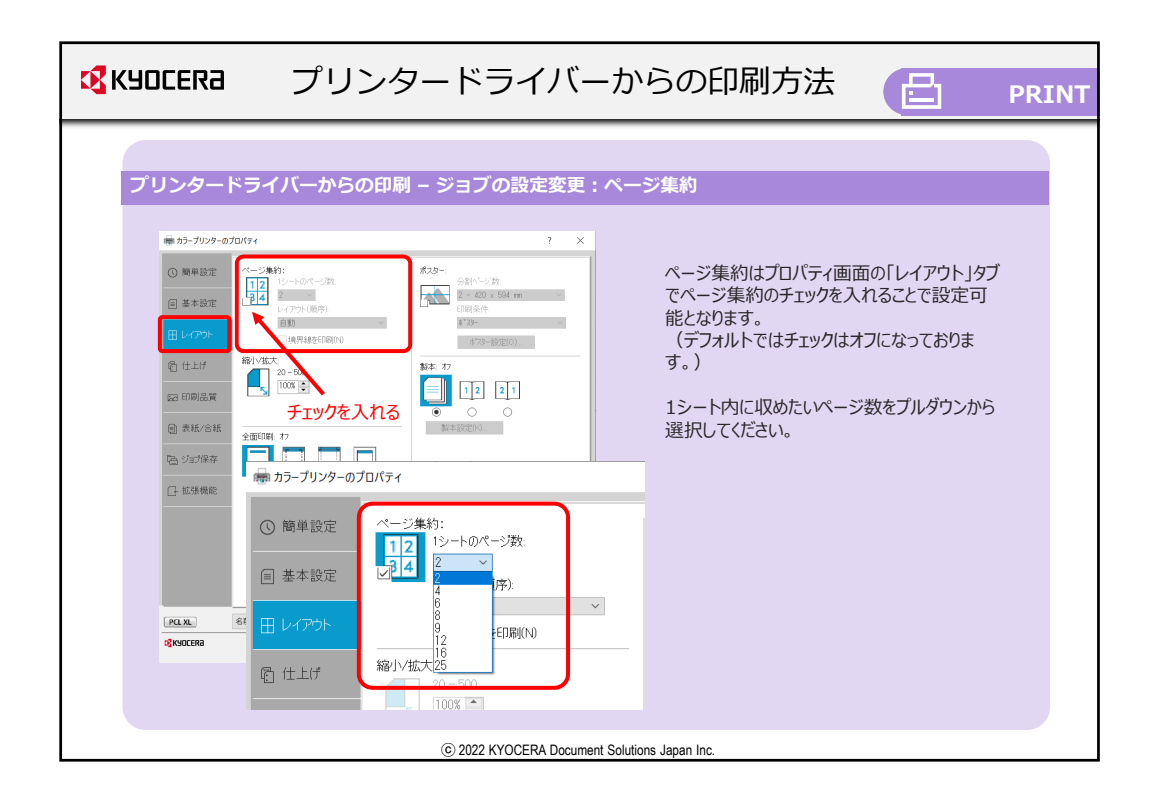

|                                                                                                    | からの印刷方法 📴 PRINT                                                                                                    |
|----------------------------------------------------------------------------------------------------|----------------------------------------------------------------------------------------------------|
| プリンタードライバーからの印刷 – クレジット不足の場合                                                                                                    | ジョブをサーバーに送信した際、保有ボイント数<br>が0ポイントだった場合<br>「このジョブを印刷するのに十分なクレジットがあ<br>りません。クレジットをリチャージしてください。」<br>と表示されます。<br>こちらの表示が出てもジョブは問題なくサーバー<br>に送られ、レディー(印刷待機)状態になって<br>おります。<br>「OK」ボタンをクリックして表示を閉じてください。 |
| Constant Section     Constant Section     C | 送信したジョブをプリンターで印刷する際は、各<br>ジョブに必要なポイントをチャージして印刷を実<br>行してください。                                                                                                    |

| <b>K</b> YOCERa                                                                            | Webt                                                                              | いらの印刷方法                                      |                                    | PRINT |
|--------------------------------------------------------------------------------------------|-----------------------------------------------------------------------------------|----------------------------------------------|------------------------------------|-------|
| Webからの印刷方法<br>・<br>「Kyocer<br>日本語(日本)<br>ユーザー名。<br>「たマートアのの<br>NOC<br>・<br>「たマートアのの<br>NOC | E<br>α<br>ν<br>ν<br>π<br>π<br>π<br>π<br>π<br>π<br>π<br>π<br>π<br>π<br>π<br>π<br>π | ログインURL:〔筑波大のログ<br>を立ち上げ、<br>ユーザーIDとパスワードを入力 | <sup>サ</sup> インURL)<br>コレてログインします。 |       |
|                                                                                            | © 2022 KY                                                                         | OCERA Document Solutions Japan Inc.          |                                    |       |

| KYOCER3                                                | Webからの               | 印刷方法                                          |              | PRINT |
|--------------------------------------------------------|----------------------|-----------------------------------------------|--------------|-------|
| Webからの印刷方法                                             |                      |                                               |              |       |
| = C K KUDCER3                                          |                      |                                               |              |       |
| <b>クイックリンク</b><br>図 ジョズ 🍨 レポート   💥 脱走                  | • 5<br>7.            | <b>レジット</b><br>カウント技感: 100.00                 |              |       |
| <b>ユーザーブロファイル</b><br>ユーザーを: TETUSER<br>名称: 知奈 太郎       | •                    |                                               |              |       |
| メール -<br>デフォルト意思 -<br>「「「編集」「クリスワードを設定」 WEI PIN ユー     | <sup>5</sup> を生成     |                                               |              |       |
| ショブ レディージョブ: 0 用ルされたショブ: 0 ためのジョブ: 0 支払したショブ: 0 テオレンを抑 | •                    | ログイン後、ユーザーホーム画面に遷移した<br>画面下部の「ファイルを印刷」をクリックして | たら、<br>ください。 |       |
|                                                        | © 2022 KYOCERA Docum | ent Solutions Japan Inc.                      |              |       |

| KYOCERa                                                                                                    | Webからの印刷方法                                                                                                    | PRINT |
|----------------------------------------------------------------------------------------------------|----------------------------------------------------------------------------------------------------|-------|
| Webからの印刷方法           「ム×」           (*           #2           (*           #2           (*           #2           (*           #2           (*           #2           (*           #2           (*           #2           (*           #2           (*           #2           (*           (* | クレジット         マリ           アカワ         フライルを登録         マークレンキント           アカワ         フライル・         マークレンキント           アカロ         フライル・         マークレンキント           アカロ         フライル・         マークレンキント           アカロ         フライル・         アクレンキント           アライル・         フライル・         アクレンキント           アライル・         フラクレー         マークレー           アライン・         アラフト         ・           アラフト         マークレ・         アラフト           アラフト         マークレ・         アラフト           アラフト         レークト         アラフト           アラフト         レークト         マークレ・           アラフト         レークト         マークレ・           アラフト         レークト         マークレ・           アラフト         レークト         マークレ・           アラフト         レークト         マークレ・           アラフト         レークト         マークレ・           アラフト         レークト         マークレ・           アレークト         アークレ・         マークレ・           アレークト         アークレ・         マークレ・           アレークト         アークレ・         マークレ・           アレークト         アークレ・         アークレ・           アレークト         アークレ・ | PRINT |
|                                                                                                    | クします。                                                                                                    |       |

| <b>K</b> YOCERa |                                                                                        | Webからの                                                                                                    | の印刷方法                                                                                                    |                                   |
|-----------------|----------------------------------------------------------------------------------------|----------------------------------------------------------------------------------------------------|----------------------------------------------------------------------------------------------------|-----------------------------------|
| Webからの          | 印刷方法                                                                                   |                                                                                                    |                                                                                                    |                                   |
| <b>O</b> #      | K                                                                                      |                                                                                                    | ×                                                                                                    |                                   |
| ÷               | → × ↑ 📜 « デスク »                                                                        | 定型サイズ印刷 > > >                                                                                                    | ● 定型サイズ印刷テストの検索                                                                                                    |                                   |
| 整理              | 里▼ 新しいフォルダー                                                                            |                                                                                                    | · · · · · · · · · · · · · · · · · · ·                                                                                                    |                                   |
|                 | PC 名前<br>3 D オブジェクト<br>ダウンロード<br>プスクトップ<br>ドキュメント<br>ビグチャ<br>シェージック<br>ネットワーク<br>マ く く | A<br>22-A4P-P1m.pdf<br>23-A4P-P1c-P2m.pdf<br>23-A4P-P1c-P2m.pdf<br>25-A3-P1c.pdf<br>36-A3-P1c.pdf<br>36-B3 JS-P1c.pdf<br>39-B5 JJS-P1c.pdf<br>10-B5 JJS-P1c.pdf<br>10-B5 JJS-P1c.pdf<br>11-B4-P1c.pdf<br>12-B4-P1m.pdf | 更新日時<br>2020/12/17 16:11<br>2020/09/08 11:57<br>2021/01/14 16:13<br>2020/12/17 16:13<br>2020/12/17 16:13<br>2020/12/17 16:15<br>2020/12/17 16:15<br>2020/12/17 16:15<br>2020/12/17 16:15<br>2020/12/17 16:15<br>2020/12/17 16:15<br>2020/12/17 16:15<br>2020/12/17 16:15 |                                   |
|                 | ファイル名(N): [                                                                            | 13-A4P-P1c-P2m.pdf                                                                                                    | > カスタム ファイル (*,pdf;*,bmp;*,pj) ><br>目<br>目(0)<br>キャンセル<br>点                                                                                                    | コ刷したいファイルを選択し、<br>開く」をクリックしてください。 |
|                 |                                                                                        | © 2022 KYOCERA D                                                                                                    | locument Solutions Japan Inc.                                                                                                    |                                   |

| <b>⊠</b> KYOCER∂                                    | Webからの印刷方法                                                                                                    | PRINT |
|-----------------------------------------------------|----------------------------------------------------------------------------------------------------|-------|
| Webからの印刷方法<br>* * * * * * * * * * * * * * * * * * * | クレジンド           アクゴーンドは必須です。           マクゴルを知時           マクゴルを知時           マクゴルを知時           マクゴルを知時           マクゴルを知時           マクゴルを知時           アクゴーンドは必須です。           マクゴルを加め           ガラー:           アクゴーンドは必須です。           マクゴルを知時           ガラー:           アクゴーンド           アクゴルを加め           ガラー:           アクラー:           アクラー:           アンド           アンド           アンド           アンド           アンド           アンド           アンド           アンド           アンド           アンド |       |
|                                                     | © 2022 KYOCERA Document Solutions Japan Inc.                                                                                                    |       |

| <b>K</b> YDCERa                                                                             | Webからの              | 印刷方法                                                               | PRINT |
|---------------------------------------------------------------------------------------------|---------------------|--------------------------------------------------------------------|-------|
| Webからの印刷方法                                                                                  |                     |                                                                    |       |
| ■ ぱ KYJOCERa ☆ホーム×<br>☆ホーム<br>で 取新   ☆ ログアウト                                                |                     |                                                                    |       |
| <b>クイックリンク</b><br>副 ジョブ 🔮 レポート   🗙 縦走                                                       |                     | <b>クレジット</b> アカウント残悪 100.00<br>■ クレジット明細                           |       |
| ユーザーブロファイル<br>ユーザーを、TESTUSER<br>そ桃 取技 太郎<br>メール ・<br>デフォルト電話 ・<br>デ 編集<br>デ パスワードを設定   第1 月 | ●                   |                                                                    |       |
|                                                                                             | ۲                   | ジョブ送信後、ホーム画面ジョブ欄内の<br>レディージョブカウントが1となっています。<br>レディー状態のジョブが1つある状態です |       |
|                                                                                             | © 2022 KYOCERA Doci | ument Solutions Japan Inc.                                         |       |

| KYOCERa                                                                                                    | Webからの印刷方法                                                   |                   | PRINT |
|----------------------------------------------------------------------------------------------------|--------------------------------------------------------------|-------------------|-------|
| Webからの印刷方<br>= graten<br>- ジョフ<br>- ジョフ<br>- マイルマ<br>- マイルマ<br>- マイロ<br>- マイルマ<br>- マイロ<br>- マイロ<br>- マー<br>- マー | 法<br>* レダー<br>* アイン (2 5 2 * * * * * * * * * * * * * * * * * | CRAF 79-61 24'-EB |       |
|                                                                                                    | © 2022 KYOCERA Document Solutions Japan Inc.                 |                   |       |

| <b>1</b> | KYDCERa PCログイン時の保有ポイント確認 0 全部                                   |                                                                                    |  |  |  |
|----------|-----------------------------------------------------------------|------------------------------------------------------------------------------------|--|--|--|
| PC       | <b>ログイン時の保有ポイント確認</b><br>кмм ×<br>筑波 太郎 (TESTUSE<br>ஒ 接航済み      | PCにログイン後、<br>Desktop Clientの画面が自動的に立ち上がります。                                        |  |  |  |
|          | Credit Balance       100.00         ログインされたユーザーの保有ポイント数が表示されます。 | PCログイン時にDesktop Clientにも自動ログイン<br>されているため、<br>Credit Balanceから保有ポイントを確認してくださ<br>い。 |  |  |  |
|          | © 2022 KYOCERA Document Solutions Japan Inc.                    |                                                                                    |  |  |  |

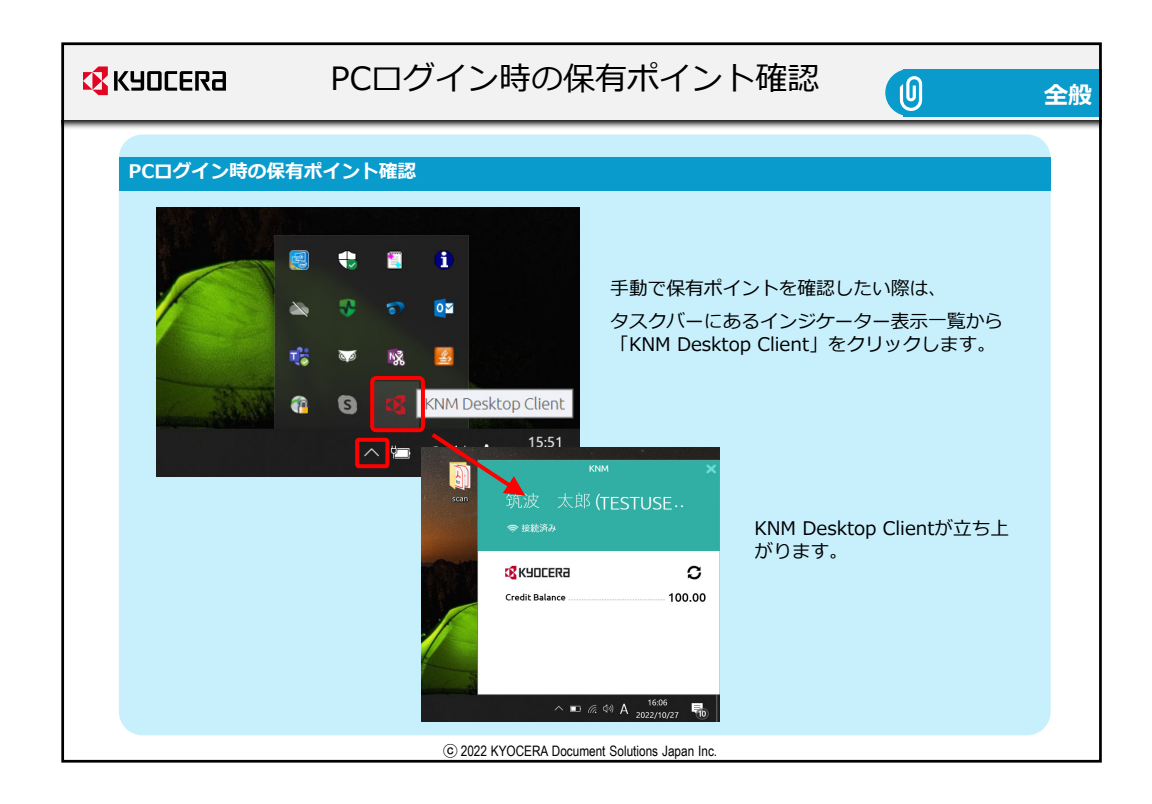

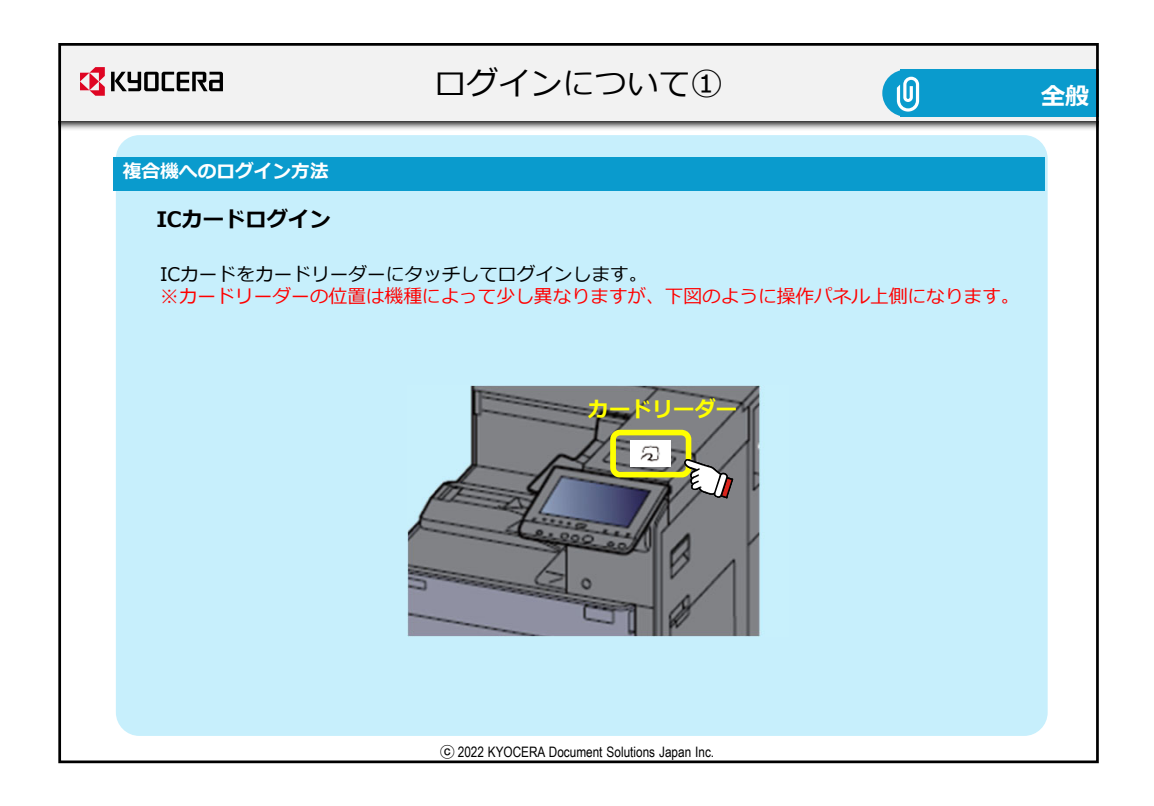

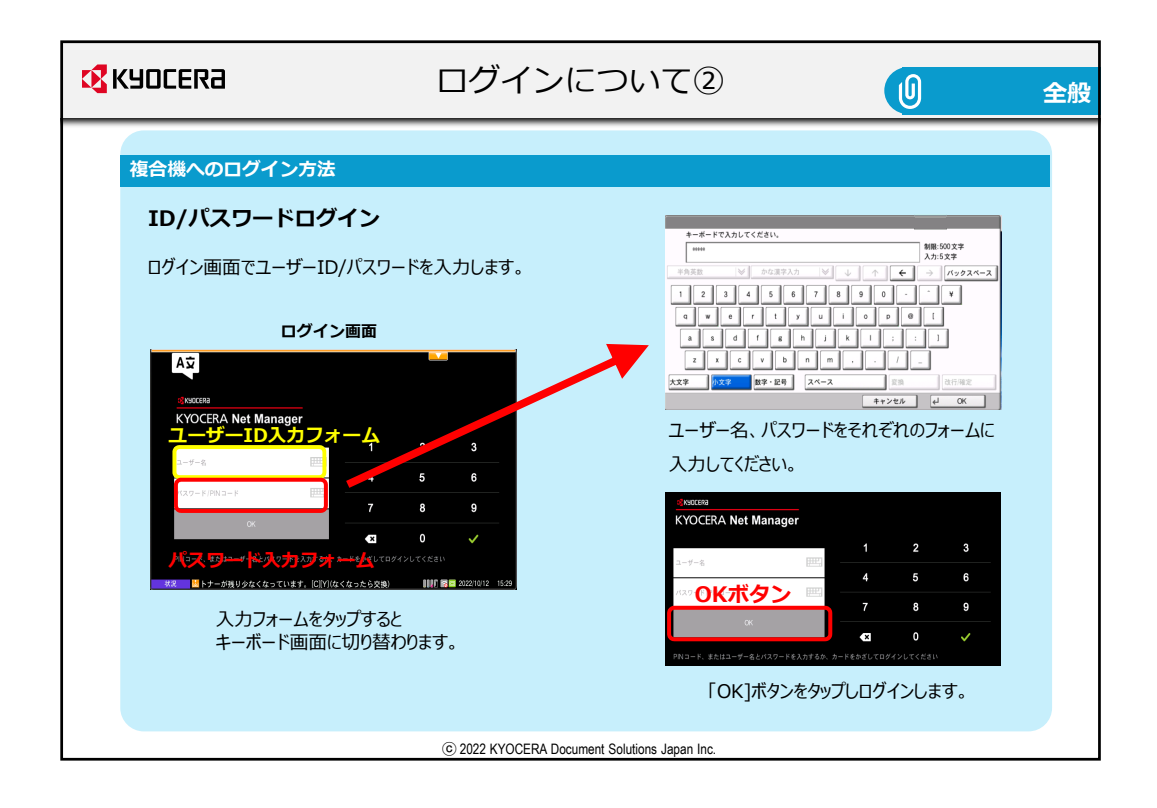

| KYOCERa                                                  | ログインについて② 🕕                                           | 全般 |
|----------------------------------------------------------|-------------------------------------------------------|----|
| Cグイン画面の言<br>(A文)<br>************************************ | 諸表示を変更する方法          ・       ・       ・       ・       ・ |    |
|                                                          | © 2022 KYOCERA Document Solutions Japan Inc.          |    |

|                                                                                                    |                     | こついて③                                      | U                       | 全般 |
|----------------------------------------------------------------------------------------------------|---------------------|--------------------------------------------|-------------------------|----|
| ログイン画面の言語表示を変更す<br>後K90CER3<br>日本語(日本)<br>ユーザー名<br>「Cスワード/WVコード<br>PNコードの服光<br>WYOCERA Net Manager 82 (patch : | <b>3方法</b>          | ログインURL:〔筑波大のE<br>を立ち上げ、<br>ユーザーIDとパスワードを入 | IグインURL)<br>カしてログインします。 |    |
|                                                                                                    | © 2022 KYOCERA Docu | ment Solutions Japan Inc.                  |                         |    |

|                                                                                                    |                | ノについて③                                                  | U       | 全般 |
|----------------------------------------------------------------------------------------------------|----------------|---------------------------------------------------------|---------|----|
| ログイン画面の言語表示を変ま<br>= C KyDCER3<br>①ホーム×<br>①ホーム                                                              | 更する方法          |                                                         |         |    |
| ◎ 更新   ◎ ログアウト                                                                                              |                |                                                         |         |    |
| クイックリンク                                                                                                    | •              | クレジット                                                   |         |    |
| 🗟 ジョブ 🔮 レポート   🌟 脱走                                                                                         |                | アカウント残高: 0.00                                           |         |    |
| ユーザープロファイル                                                                                                  |                |                                                         |         |    |
| ユーザーを TSTUSER<br>名称 税度 大郎<br>メール。<br>デフォルト国語 -<br>デフォルト国語 -<br>(ジ 税集) (マワードを税を) (第7 PN コードを知                | 痰              |                                                         |         |    |
| ジョブ     レディージョブ:     0       単止されたジョブ:     0       初に入りのジョブ:     0       実現したジョブ:     0       ・     ファイルを招明 |                | <ul> <li>ログイン後、ユーザーホーム画<br/>「編集」をクリックしてください。</li> </ul> | 面に遷移したら |    |
|                                                                                                    | © 2022 KYOCERA | Document Solutions Japan Inc.                           |         | _  |

| KYOCER3                                                                                                    | ログインについて③                                                     | ① 全般                                            |
|----------------------------------------------------------------------------------------------------|---------------------------------------------------------------|-------------------------------------------------|
| ログイン画面の言語表示を変更す                                                                                                    | る方法                                                           |                                                 |
| ユーザープロファイルの設定                                                                                                    | ×                                                             |                                                 |
| * で指定されたフィールドは必須です。<br>ユーザー <b>筑成 太郎</b> のユーザープロファイルの詳細<br>ユーザー名: TESTUSER<br>名称: 筑波 太郎<br>メール<br>デフォルト言語: [English (United States)<br>代理ユーザー:<br>✔ <b>保</b> 存 ★ キャ | <sup>を設定中</sup><br>ユーザープロファイ)<br>「デフォルト言語」の<br>語を選択し「保存       | ルの設定画面が表示されたら、<br>のプルダウンから変更したい言<br>ジェボタンを押します。 |
| ユーザープロファイル<br>ユーザー名: TESTUSER<br>名称: 玩波 太郎<br>メール -<br>デフォルト音話: English (United States)<br>✔ 編集 ● パスワードを設定   第 PIN コードを生                                            | <ul> <li>保存後、ユーザー</li> <li>語」が選択した言</li> <li>完了です。</li> </ul> | プロファイルの「デフォルト言<br>語に変更されていれば操作                  |
|                                                                                                    | © 2022 KYOCERA Document Solutions Japan Inc.                  |                                                 |

| <b>K</b> YDCERa                                                | ログインについて③                               |                                | U                             | 全般 |
|----------------------------------------------------------------|-----------------------------------------|--------------------------------|-------------------------------|----|
| ログイン画面の言語表示を変更                                                 | する方法                                    |                                |                               |    |
|                                                                | € ★ 🔁 🖶                                 | プリンターパネJ<br>が選択した言言<br>してください。 | しからログインし、表示言語<br>吾に変更されているか確認 |    |
| 10.00 1     Print Clottons     77 h <-     10.00 1     2-sided |                                         |                                |                               |    |
| ForceB&W                                                       |                                         |                                |                               |    |
| * Copies                                                       | — ı <b>+</b>                            | 1/1                            |                               |    |
| Status 2                                                       | >                                       | 0                              |                               |    |
| Punching<br>Disabled<br>Status 名User, 筑波 太郎, TES               | TUSER 0022/1                            | 0/12 16:10                     |                               |    |
|                                                                | © 2022 KYOCERA Document Solutions Japan | n Inc.                         |                               |    |

| KYOCERa                                                         | ログインについて④                                                                                                    |                                                        |
|-----------------------------------------------------------------|----------------------------------------------------------------------------------------------------|--------------------------------------------------------|
| ログイン画面の言語表示を変更す                                                 | <b>3方法</b><br>ログインURL:(筑波大<br>を立ち上げ、<br>言語のブルダウンから変き<br>言語が切り替わったことさ<br>ユーザーID・パスワードを<br>((Latinica)<br>a (Cesko)<br>reg<br>((Datumatk))<br>((Datuchand)) | :のログインURL)<br>更したい言語を選択します。<br>を確認したら、<br>ミ入力しログインします。 |
| HN - FOURT Essel (<br>Englis<br>KYOCERA Net Manager &<br>Esspan | Sett) (United Kingdom)<br>h (United Kingdom)                                                                                                    |                                                        |
|                                                                 | © 2022 KYOCERA Document Solutions Japan Inc.                                                                                                    |                                                        |

| KYOCERa                                                                                                    | ログインに                                                                                                    | こついて④                                                                                   | U                  | 全般 |
|----------------------------------------------------------------------------------------------------|----------------------------------------------------------------------------------------------------|-----------------------------------------------------------------------------------------|--------------------|----|
| ログイン画面の言語表<br>= %KyDCER8<br>@ home                                                                                                    | 長示を変更する方法                                                                                                    |                                                                                         |                    |    |
| Cuck links<br>Cuck links<br>Cuck l | (*     (*     (*         )         *         (*         )         (*         )         (*         )         (*         )         (*         )         (*         )         (*         )         (*         )         (*         )         (*         )         (*         )         (*         )         (*         )         (*         )         (*         )         (*         )         (*         )         (*         )         (*         )         (*         )         (*         )         (*         )         (*         )         (*         )         (*         )         (*         )         (*         )         (*         )         (*         )         (*         )         (*         )         (*         )         (*         )         (*         )         (*         )         (*         )         (*         )         (*         )         (*         )         (*         )         (*         )         (*         )         (*         )         (*         )         (*         )         (*         )         (*         )         (*         )         (*         )         (*         )         (*         )         (*         )         (*         )         (*         )         (*         )         (*         )         (*         )         (*         )         (*         )         (*         )         (*         )         (*         )         (*         )         (*         )         (*         )         (*         )         (*         )         (*         )         (*         )         (*         )         (*         )         (*         )         (*         )         (*         )         (*         )         (*         )         (*         )         (*         )         (*         )         (*         )         (*         )         (*         )         (*         )         (*         )         (*         )         (*         )         (*         )         (*         )         (*         )         (*         )         (*         )         (*         )         (*         )         (*         )         (*         ) | Credit<br>Account balance: 0.00<br>■ Credit Statement<br>ログイン後、選択した言語で<br>が表示されていることを確認 | ごユーザー画面<br>してください。 |    |
|                                                                                                    | © 2022 KYOCERA Docu                                                                                                    | ment Solutions Japan Inc.                                                               |                    |    |

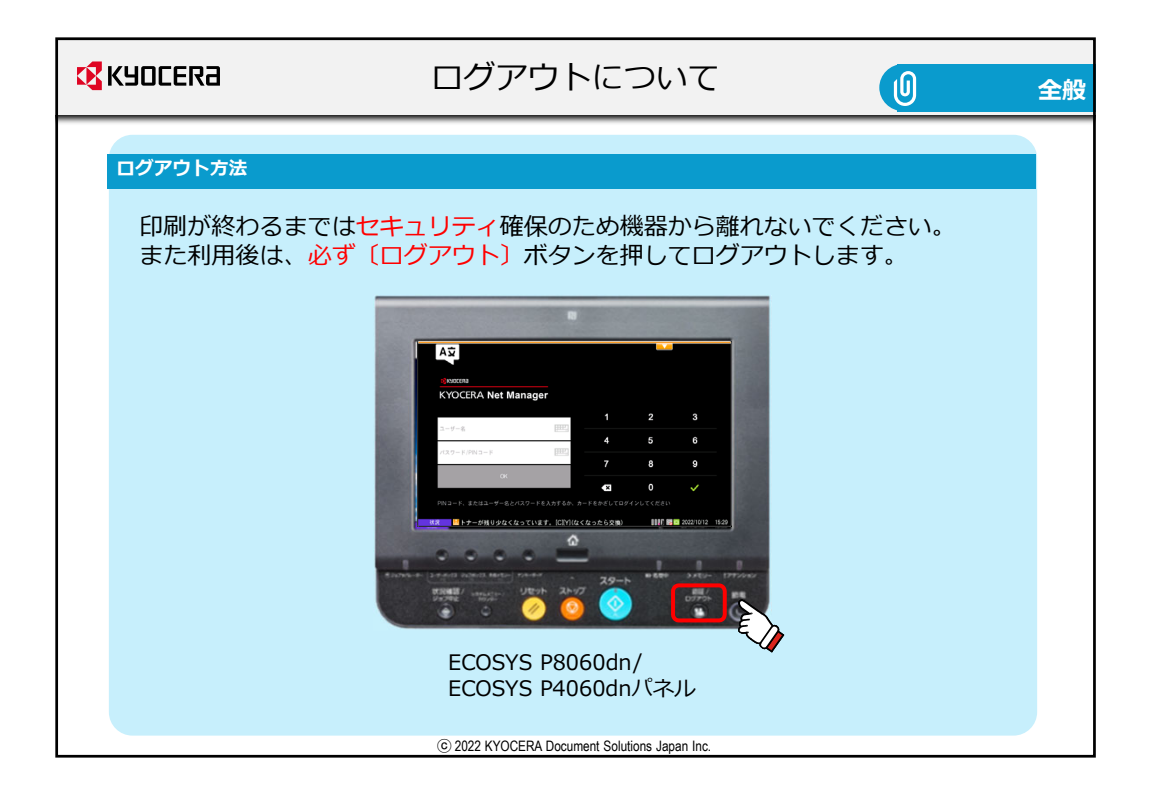

| KYOCERa     | ホーム画面の説明                                                                                                    |           | 全般 |
|-------------|----------------------------------------------------------------------------------------------------|-----------|----|
| ホーム画面について   |                                                                                                    |           |    |
| ロクイン後、操作バネル | には(マイジョフ)ボタンが表示されます。<br>の<br>「<br>「<br>「<br>「<br>「<br>「<br>「<br>」<br>の<br>クレジットの<br>残高が表示されます。<br>「<br>」<br>「<br>」<br>「<br>」<br>「<br>」<br>「<br>」<br>「<br>」<br>一<br>グ<br>ー<br>ジ<br>ー<br>ヴ<br>ー<br>名<br>と<br>クレジットの<br>、<br>、<br>、<br>、<br>、<br>、<br>、<br>、<br>、<br>、<br>、<br>、 | ログアウト)ボタン |    |
|             | ₹49s7                                                                                                    |           |    |
| ※機能選択ボタンについ |                                                                                                    | J9:21     |    |
| マイジョブ       | 自分の印刷ジョブをパネルにリスト表示します。                                                                                                    |           | ]  |
|             | © 2022 KVO/CEDA Desuport Salutions, Japan Inc.                                                                                                    |           |    |

| <b>K</b> YOCERa                                                  | 印刷データ                                                     | の出力、削除方法                           |                                             |
|------------------------------------------------------------------|-----------------------------------------------------------|------------------------------------|---------------------------------------------|
| ブリンターの印刷       ホーム画面で(マイジョブ)       デョブリスト画面より、印刷<br>右上の(印刷)ボタンを押 | LIJJUJ ノ ー・シ     ボタンをタッチします。     リレたいジョブを選択し、     してください。 | COLLINX HINKSONX                   |                                             |
|                                                                  | © 2022 KYO                                                | CERA Document Solutions Japan Inc. | NF2U\$ <b>f.</b> ∰ <b>f ≣⊠</b> 2021012 0944 |

|                                                                   | リント、削除方法 🔁 PRINTER                        |  |  |
|-------------------------------------------------------------------|-------------------------------------------|--|--|
| 印刷ジョブの設定変更                                                        | 印刷ジョブを削除する                                |  |  |
| 印刷ジョブをひとつ選択し 🎦 をタッチします。<br>※複数選択時は変更できません                         | 削除したいジョブを選択して、〔ゴミ箱〕アイコンをタッチしま<br>す。       |  |  |
|                                                                   |                                           |  |  |
| 片面/両面、コピー部数、カラー印刷の場合は白黒に<br>設定を変更できます。<br>変更後に右下の〔印刷〕ボタンを押してください。 | 削除の確認メッセージが表示されますので〔はい〕ボタン<br>をタッチしてください。 |  |  |
|                                                                   |                                           |  |  |
| © 2022 KYOCERA Document Solutions Japan Inc.                      |                                           |  |  |

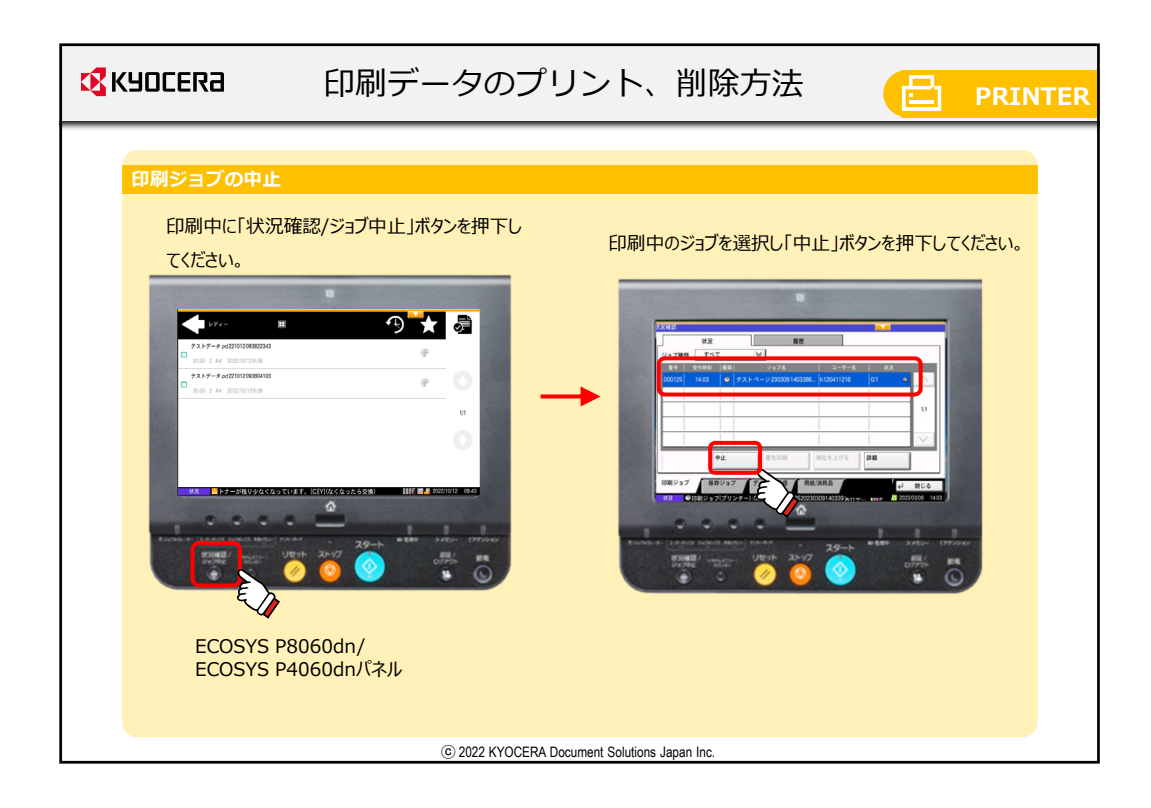

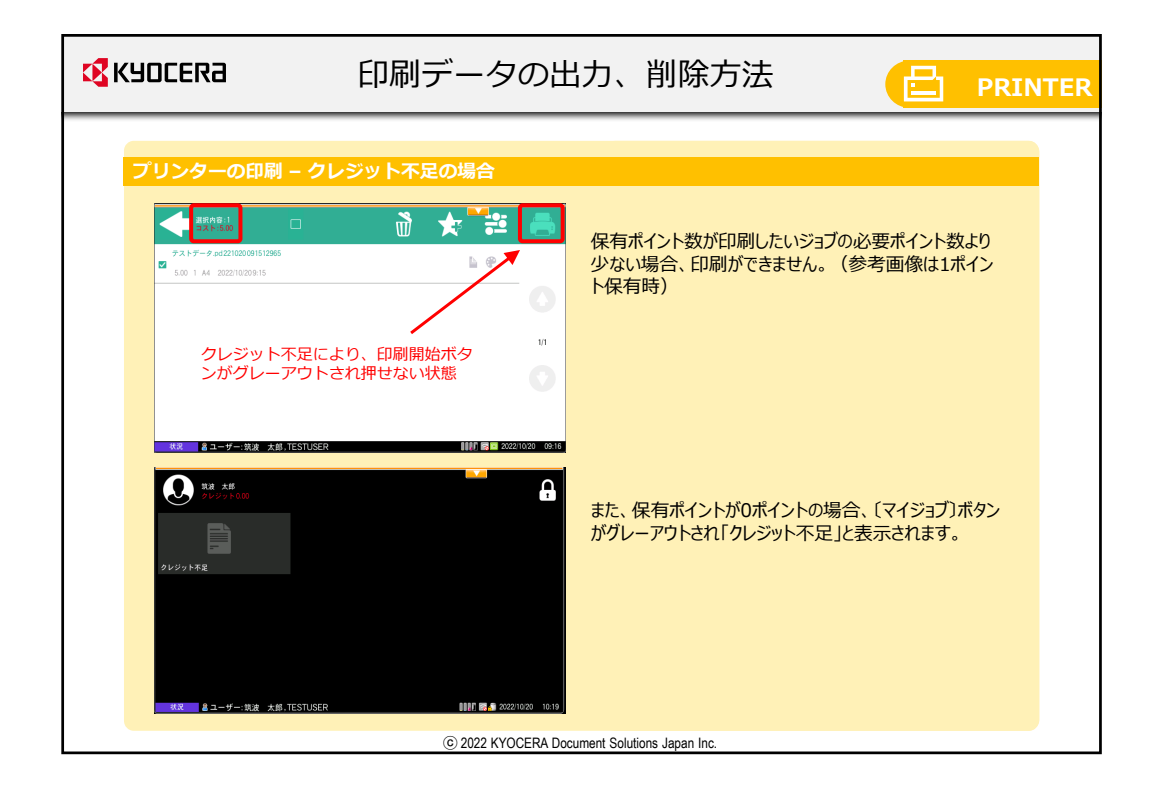